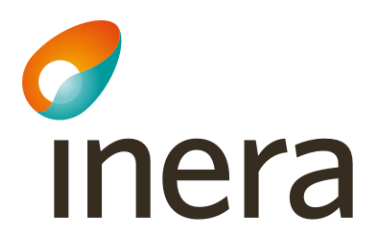

Uppdaterad anslutning - Ta bort logisk adressat

# Uppdaterad anslutning - Ta bort logisk adressat

Den här instruktionen visar hur du beställer borttag av logiska adressater via beställningsstödet i flödena...

- Administrera tjänsteproducent
  - > Via detta flöde tar du bort vägval
- Administrera tjänstekonsument
  - > Via detta flöde tar du bort anropsbehörighet.

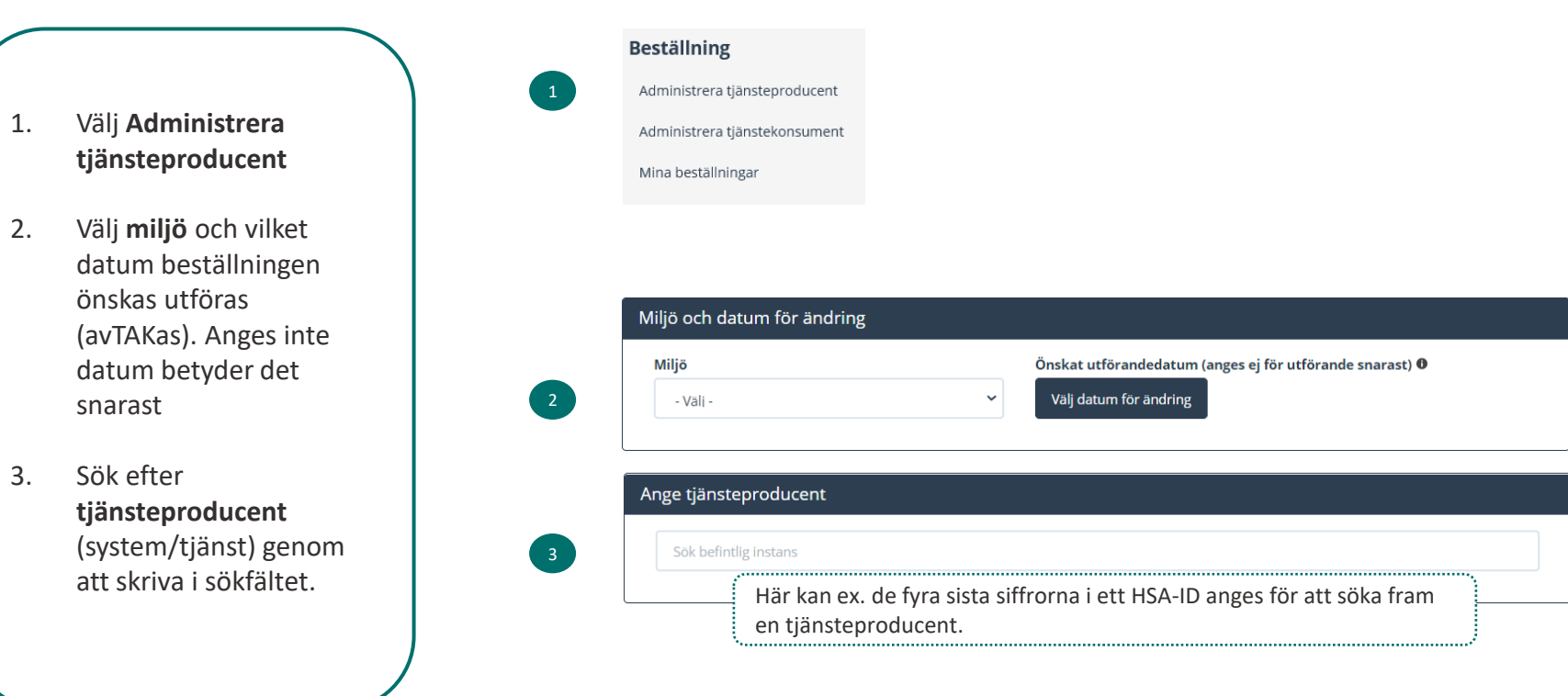

1

2

- 1. Sök efter tjänstedomän eller tjänstekontrakt.
- 2. Markera ett eller flera tjänstekontrakt
- Lägg till beställning genom att använda pilknappen.

| Sök tjänstedomän/tjänsteko          | ontrakt |                                 |       |  |
|-------------------------------------|---------|---------------------------------|-------|--|
| [crm:scheduling] <b>tidbo</b> kning |         | Tjänstekontrakt för beställning |       |  |
|                                     |         | Name                            | Vorsi |  |
|                                     |         | N                               | 14    |  |

| [crm:scheduling] tidbokning               |         |    |                                |        |
|-------------------------------------------|---------|----|--------------------------------|--------|
| Tillgängliga tjänstekontrakt              |         |    | Tjänstekontrakt för beställnin | g      |
| Namn                                      | Version | >> | Namn                           | Versio |
| CancelBooking ansluten                    | 1       |    | inga tjänstekontrakt valda     |        |
| GetAllCareTypes installerat, ej ansluten  | 1       |    |                                |        |
| GetAllHealthcareFacilities ansluten       | 1       |    |                                |        |
| GetAllPerformers installerat, ej ansluten | 1       |    |                                |        |
| GetAllTimeTypes ansluten                  | 1       |    |                                |        |
| GetAvailableDates ansluten                | 1       |    |                                |        |
|                                           |         |    |                                |        |

- För att ta bort logiska 1. adressater för valda tjänstekontrakt, markera "Ta bort". Avmarkera de logiska 2. adressaterna som ska tas
- bort med krysset så hamnar enheten för borttagande
- 3. För att ta bort logiska adressater som inte är anslutna till alla tjänstekontrakt måste en separat beställning för respektive kontrakt skapas. Ett meddelande om detta visas då med röd text

Ta bort logiska adressater för alla tjänstekontrakt du valt

#### Lägg till de logiska adressater som en behörig konsument ska kunna använda, alternativt inte ska kunna använda. Vad som används som logisk adressat beror på vilken tjänstedomän beställningen gäller.

Lägg till/ta bort logiska adressater för hämtning och/eller uppdatering av information

- O Lägg till logiska adressater för alla tjänstekontrakt du valt
- Ta bort logiska adressater för alla tjänstekontrakt du valt

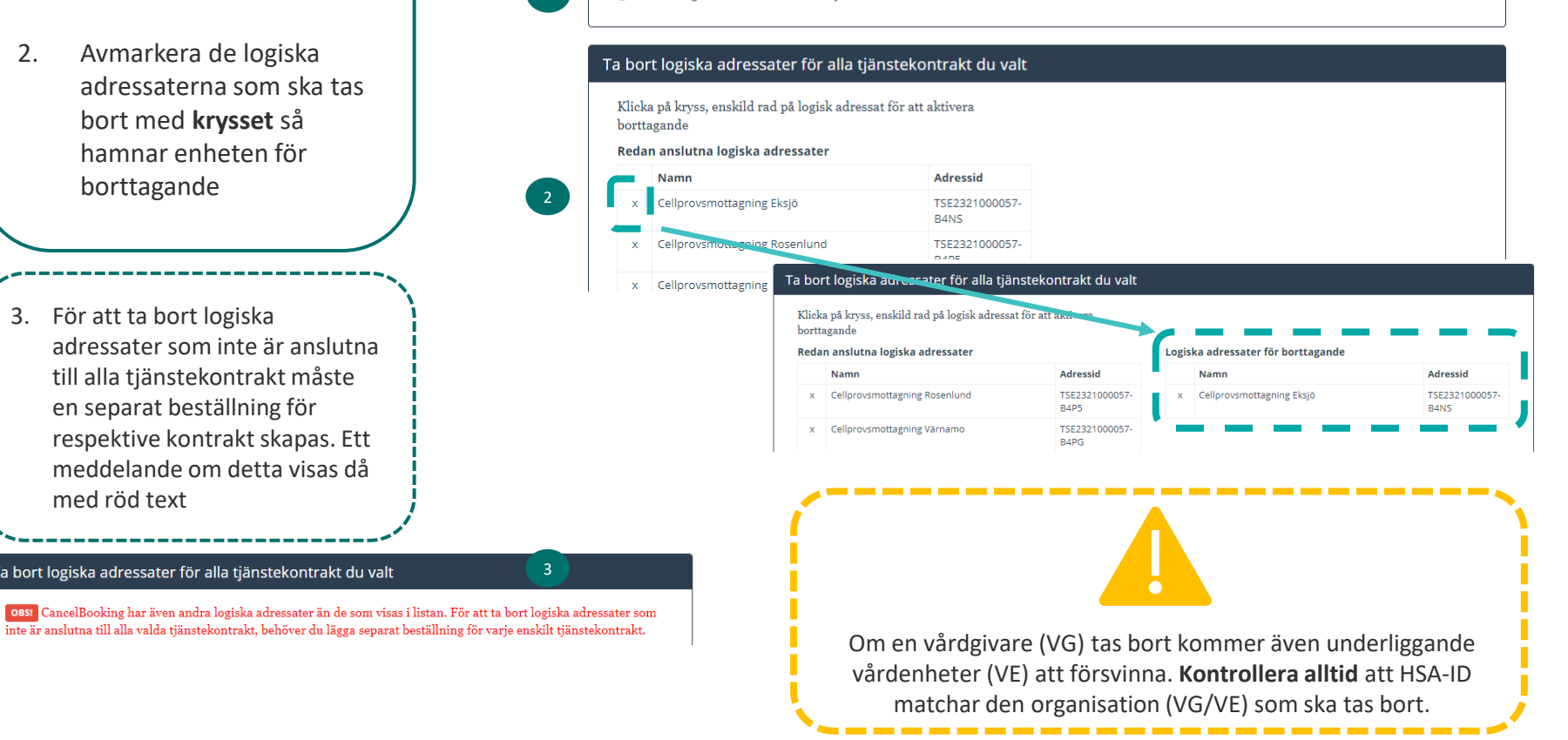

1

1. Gå vidare med beställningen med "Se sammanfattning och beställ"

 Se över sammanfattningen och välj Tillbaka för att ändra i beställningen eller Skicka beställning.

Du kan även **spara beställning** om du vill fortsätta med den vid ett senare tillfälle.

#### Se sammanfattning och beställ

### Sammanställning för bekräftelse

Du har begärt följande ändringar. Granska att det är korrekt och bekräfta därefter genom att klicka på 'Beställ'.

| <b>Miljö</b><br>NTJP QA            | Datum för ändring<br>Ordinarie handläggningstid    | HSA-Id<br>TESTID | Namn på system<br>VÅRDSYSTEMET TEST |
|------------------------------------|----------------------------------------------------|------------------|-------------------------------------|
| Nya/Uppdaterade pro                | ducentanslutningar                                 |                  |                                     |
| Uppdaterade                        |                                                    |                  |                                     |
| CancelBooking v1<br>crm:scheduling | GetAllHealthcareFacilities<br>v1<br>crm:scheduling |                  |                                     |
| Borttagna logiska adre             | ssater (2)                                         |                  |                                     |
| Sök bland logiska adres            | sater                                              |                  |                                     |
| TESTMOTTAGNINGEN 1                 | 23 TESTMOTTAGNINGEN 456                            |                  |                                     |

| Beställare |                |        |      |  |
|------------|----------------|--------|------|--|
| Namn       | <b>Telefon</b> | E-post | Roll |  |
| NAMN       | TFN            | E-post | -    |  |

1.

2.

3.

|                                                                                                    |   | Beställning                                                                      |                                  |                                                                 |                      |
|----------------------------------------------------------------------------------------------------|---|----------------------------------------------------------------------------------|----------------------------------|-----------------------------------------------------------------|----------------------|
|                                                                                                    |   | Administrera tjänsteproducent                                                    |                                  |                                                                 |                      |
| Välj Administrera                                                                                                    | 1 | Administrera tjänstekonsument                                                    |                                  |                                                                 |                      |
| tjänstekonsument                                                                                                    |   | Mina beställningar                                                               |                                  |                                                                 |                      |
| Välj <b>miljö</b> och vilket<br>datum beställningen<br>önskas utföras<br>(avTAKas). Anges inte<br>datum betyder det<br>snarast | 2 | Miljö och datum för ändrin<br>Miljö<br>- Vali -                                  | ng<br>~                          | Önskat utförandedatum (anges ej för u<br>Välj datum för ändring | itförande snarast) 0 |
| Sök efter<br><b>tjänstekonsument</b><br>(system/tjänst) genom<br>att skriva i sökfältet.                                       | 3 | Ange tjänstekonsument<br>Sok befintlig instans<br>Här kan ex. d<br>en tjänstekor | de fyra sista siffro<br>nsument. | rna i ett HSA-ID anges för at                                   | : söka fram          |

|          |                                               |                           | Välj tjänstedomär                                    | /tjänstekontr                                 | akt som o                      | mfattas      |                                 |                            |         |
|----------|-----------------------------------------------|---------------------------|------------------------------------------------------|-----------------------------------------------|--------------------------------|--------------|---------------------------------|----------------------------|---------|
| 1.       | Sök efter tjänstedomän                        | 1                         | Sök tjänstedomär                                     | /tjänstekontrakt                              |                                |              |                                 |                            |         |
|          | eller tjänstekontrakt.                        | [crm:scheduling] <b>t</b> | dbokning                                             |                                               |                                |              | Tjänstekontrakt för beställning |                            |         |
|          |                                               |                           | Namn                                                 |                                               |                                | Version      |                                 | Namn                       | Version |
| 2.       | Avmarkera genom att<br>klicka ur bocken eller |                           | inga tillgängliga tjäns                              | tekontrakt                                    |                                |              |                                 | inga tjänstekontrakt valda |         |
|          | använd knappen <b>Välj</b>                    |                           | tidbok                                               |                                               |                                |              |                                 |                            |         |
|          | alla                                          |                           | Installerade tjänstekontrak                          | t med anslutning till                         | producent/er                   | visas nedan  |                                 |                            |         |
| 3.       | Fortsätt med knappen                          |                           |                                                      |                                               | Canc                           | GetAll       | GetAllHealthcar<br>cm:schee     |                            |         |
|          | beställ                                       | )                         |                                                      |                                               | elBooking v1                   | CareTypes v1 | eFacilities v1 😗                |                            |         |
|          |                                               |                           | Filtrera adressater:                                 |                                               | Väli alla                      | Väli alla    | Văli alla                       |                            |         |
| _        |                                               |                           | Behörighet till följande<br>oss Notera att behörighe | logisk/a adressate<br>at till Logisk adressat | r <b>0</b><br>ligger för bortt | agande (rödm | narkerade cell/er)              |                            |         |
|          | non "Väli elle" hor tro                       | 2                         | TESTENHET 1                                          | Välj alla                                     |                                |              |                                 |                            |         |
| na<br>ge | n.                                            |                           | TESTENHET 2                                          | Återställ till<br>befintlig                   |                                |              |                                 |                            |         |
| ١        | /äli alla                                     | 1                         | TESTENHET 3                                          | Välj alla                                     |                                |              |                                 |                            |         |
| . /      | ā bort alla<br>Āterställ till befintlig       |                           |                                                      |                                               |                                |              |                                 |                            |         |

|                                                                                                   | Miljö och datum för änd                                 | ring 0                                                 | Tjänstekonsument          |                                     |  |
|---------------------------------------------------------------------------------------------------|---------------------------------------------------------|--------------------------------------------------------|---------------------------|-------------------------------------|--|
| Se över sammanfattningen och<br>väli <b>Tillbaka</b> för att ändra i                              | <b>Miljö</b><br>NTJP QA                                 | <b>Datum för ändring</b><br>Ordinarie handläggningstid | HSA-Id<br>TESTHSAID       | <b>Namn på system</b><br>TESTSYSTEM |  |
| beställning.                                                                                      | Konsumenten ska ha UF<br>adressater                     | PPDATERAD adresseringsbehöri                           | ghet på följande tjänstek | ontrakt för följande logiska        |  |
|                                                                                                   | Sök bland logiska adressa                               | ter                                                    |                           |                                     |  |
| <i>,</i>                                                                                          | CancelBooking v1<br>crm:scheduling<br>Borttagna logiska | GetAllHealthcareFacilities<br>v1<br>crm:scheduling     |                           |                                     |  |
| Du kan även <b>spara beställning</b><br>om du vill fortsätta med den vid<br>ett senare tillfälle. | adressater (2)<br>TESTENHET 1<br>TESTENHET 2            | Borttagna logiska<br>adressater (1)<br>TESTENHET 2     |                           |                                     |  |
| ·/                                                                                                | Beställare                                              |                                                        |                           |                                     |  |
|                                                                                                   | Namn                                                    | Telefon                                                | E-post                    | Roll                                |  |

Tillbaka Spara beställning

Mer information om beställningsstödet finns via FAQ Beställningsstödet

\*\*\*......

.....